# IR236 配套网络硬盘录像机 (NVR) 技术规格书

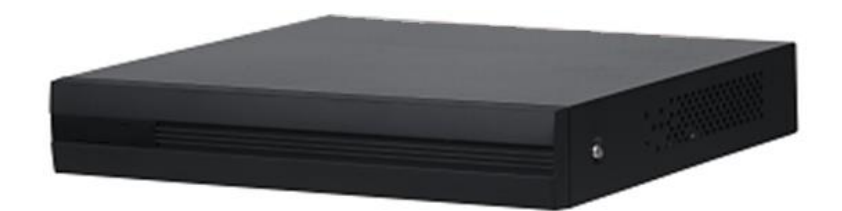

#### 产品特点:

- ●支持全新 UI 界面风格 4.0
- ●支持远程配置管理 IPC,参数设置、信息获取、对同一型号 IPC 批量升级
- ●支持手机 APP 及 P2P 远程监控、移动端播放;
- ●支持 Smart264/Smart265,并支持自动切换到 H265

|    |    | ~ | SHIL. |   |
|----|----|---|-------|---|
| 32 |    | _ | 35.07 | ٠ |
| _  |    | ~ |       |   |
| •  | нн | ~ | ~~    | ٠ |

| 参数名称 | NVR1104HC-HDS3                          |
|------|-----------------------------------------|
| 主处理器 | 工业级嵌入式微控制器                              |
| 操作系统 | 嵌入式 Linux 操作系统                          |
| 操作界面 | WEB 方式/本地 GUI 操作                        |
| 接入路数 | 4 路                                     |
| 网络带宽 | 40Mbps 接入、40Mbps 存储、20Mbps 转发           |
| 分辨率  | 3MP/1080P/960P/720P/D1/VGA/CIF          |
| 解码能力 | 2 路 3MP@20FPS 或 2 路 1080P@30FPS 或 4 路   |
|      | 720P@25FPS                              |
| 视频输出 | 1路 VGA 输出, 1路 HDMI 输出,其中 VGA 和 HDMI 同源输 |
|      | 出,最大输出分辨率 1080P                         |

| 画面分割                                | 1、4 分割                                                                                                    |
|-------------------------------------|----------------------------------------------------------------------------------------------------|
| 三方摄像机接入                             | Onvif、RTSP                                                                                                    |
| 视频压缩标准                              | Smart H.265/H.265/Smart H.264/H.264                                                                                                    |
| 音频压缩标准                              | G.711A/G.711U/PCM/G726                                                                                                    |
| 网络协议                                | HTTP、HTTPS、 TCP/IP、IPv4、 RTSP、UDP、 NTP、 DHCP、                                                                                                    |
|                                     | DNS、P2P                                                                                                    |
| 手机接入                                | 支持                                                                                                    |
| 接入标准                                | ONVIF(profile S)、CGI、SDK                                                                                                    |
| 浏览器                                 | Chrome、IE9 以上、firefox                                                                                                    |
| 多路回放                                | 最大支持4路回放                                                                                                    |
| 录像方式                                | 录像方式和优先级:手动录像>报警录像>动态检测录像>定时录                                                                                                    |
|                                     | 像                                                                                                    |
| 存储方式                                | 本机硬盘、网络等                                                                                                    |
| 备份方式                                | 外接 USB 存储设备                                                                                                    |
| 回放功能                                | 1. 支持播放/暂停/停止/快进/快退/倒放/逐帧播放 2. 支持全                                                                                                    |
|                                     | 屏、备份(剪切/文件)、局部放大、开关音频功能                                                                                                    |
|                                     |                                                                                                    |
| 普通报警                                | 支持动检、视频遮挡、视频丢失、PIR 报警、IPC 外部报警                                                                                                    |
| <ul><li>普通报警</li><li>异常报警</li></ul> | 支持动检、视频遮挡、视频丢失、PIR 报警、IPC 外部报警<br>支持前端设备掉线、存储错误、存储满、IP 冲突、MAC 冲突、                                                                                 |
| 普通报警 异常报警                           | 支持动检、视频遮挡、视频丢失、PIR 报警、IPC 外部报警<br>支持前端设备掉线、存储错误、存储满、IP 冲突、MAC 冲突、<br>登陆锁定、网络安全异常                                                                  |
| 普通报警<br>异常报警<br>报警联动                | 支持动检、视频遮挡、视频丢失、PIR 报警、IPC 外部报警<br>支持前端设备掉线、存储错误、存储满、IP 冲突、MAC 冲突、<br>登陆锁定、网络安全异常<br>录像、抓图、日志记录、预置点、轮巡                                             |
| 普通报警<br>异常报警<br>报警联动<br>硬盘接口        | 支持动检、视频遮挡、视频丢失、PIR 报警、IPC 外部报警<br>支持前端设备掉线、存储错误、存储满、IP 冲突、MAC 冲突、<br>登陆锁定、网络安全异常<br>录像、抓图、日志记录、预置点、轮巡<br>1个, SATA 2.0,最大支持 10T 容量硬盘, <b>标配 4T</b> |

| HDMI 接口 | 1个                                |
|---------|-----------------------------------|
| VGA 接口  | 1个                                |
| 网络接口    | 1 个百兆以太网口                         |
| 电源接口    | 单电源                               |
| 供电方式    | DC12V, 1.5A                       |
| 功耗      | ≤8W (不含硬盘, 空载)                    |
| 净重      | 0.50kg                            |
| 毛重      | 1.02kg                            |
| 产品尺寸    | 197mm×198.45mm×41.5mm (宽 x 长 x 高) |
| 包装尺寸    | 96mm×364mm×261mm (宽 x 长 x 高)      |
| 工作温度    | -10°C ~ 55°C                      |
| 储存温度    | 0~40°C                            |
| 工作湿度    | 10%~90%                           |
| 储存湿度    | 30%~85%                           |
| 工作海拔    | 5000m                             |
| 安装方式    | 台式安装                              |
| 认证      | ссс                               |
| 认证      | CE/FCC                            |

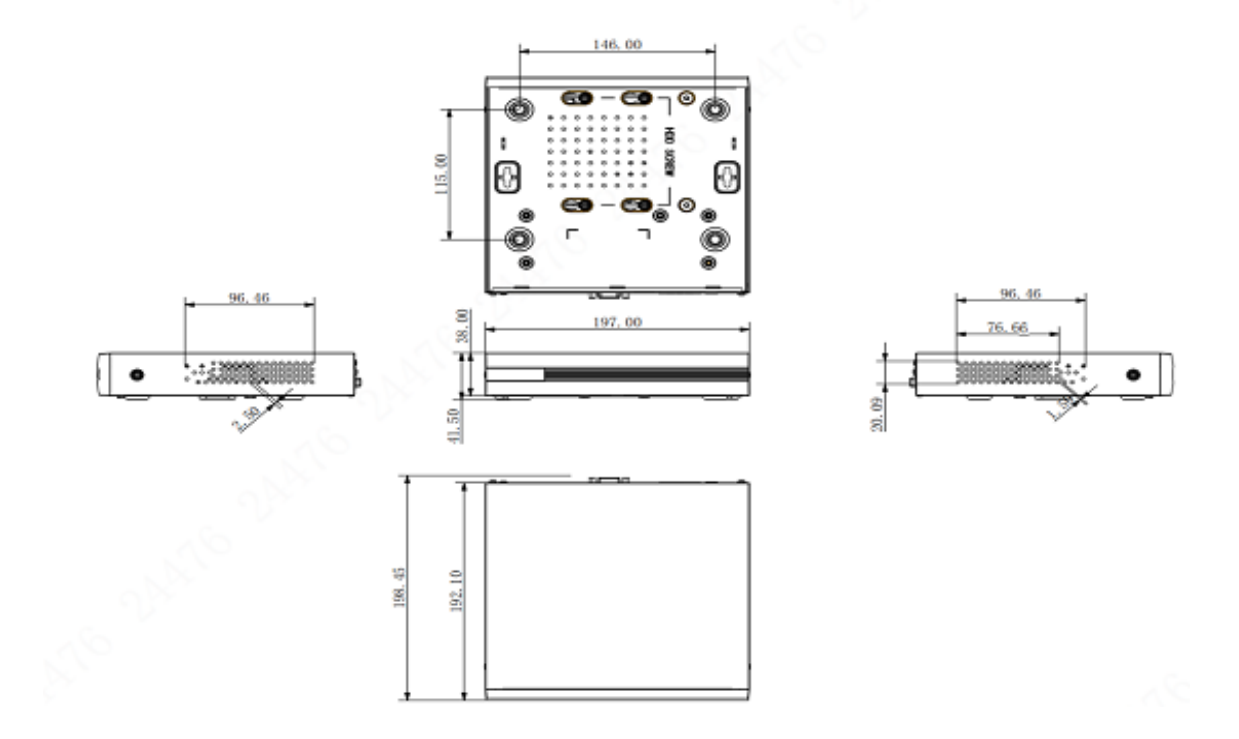

### IR236 配套网络硬盘录像机 (NVR) 配置说明书

**注意:**该配置说明仅为选配了网络硬盘录像机 (NVR)的用户使用,未配备 NVR 则可忽略 本节。

### 1.1 使用前须知

使用 WEB 操作前, 请确保客户端 PC 与 NVR 设备已接入同一网络, 并且客户端 PC 的 IP 地址与 NVR 设备的 IP 地址处于同一网段。首次使用设备时, 需要使客户端 PC 的 IP 地 址与 NVR 设备的默认 IP (192.168.1.108) 处于同一网段, 例如 192.168.1.100。如需要 修改 NVR 设备的 IP 地址, 需要使客户端 PC 的 IP 地址与 NVR 设备修改后的 IP 地址处于 同一网段。

## 1.2 初始化设备

首次使用 NVR 设备或者设备恢复出厂设置后首次使用时,需要设置 admin 用户的登录密码。同时可设置密码保护方式,用于在遗忘管理员登录密码时重置密码。如直接进入 NVR 登录界面,则说明 NVR 设备已完成初始化,请忽略该步骤。

为确保 NVR 设备安全,设备初始化后请妥善保存 admin 用户的登录密码,NVR 设备默认 IP 地址为 192.168.1.108。

步骤 1 打开浏览器, 在地址栏中输入设备的默认 IP 地址, 按【Enter】键。系统显示 "设备初始化"界面, 如图 5-1 所示。

| 设备初始化        |                              |
|--------------|------------------------------|
|              |                              |
|              |                              |
|              |                              |
| HE           | (UTC+08:00)北京,重庆,香港特别行政区,… = |
| al Alemandia | 2019-06-10 15 14 39          |
|              |                              |
|              |                              |
|              |                              |
|              |                              |
|              |                              |
|              |                              |
|              | - F-+                        |

图 5-1 设备初始化

步骤 2 设置 NVR 设备所在位置的时区和系统时间,单击"下一步"。系统显示"输

| 设备初始北       |           |                                                           |     |
|-------------|-----------|-----------------------------------------------------------|-----|
|             | 140,7,899 | 2.被纳保护                                                    |     |
|             |           |                                                           |     |
| ₩r#B        |           |                                                           |     |
| <b>E</b> 11 |           | m(初2)0-32位,目至少有含数<br>字、字母和常用字符中的两种<br>(字符为数 <sup>++</sup> |     |
| 100.0000    |           | <b>钟的任卿可见字符)</b>                                          |     |
|             |           |                                                           |     |
|             |           |                                                           |     |
|             |           |                                                           | T-# |

入密码"界面,如图 5-2 所示。

图 5-2 输入密码

步骤 3 设置 admin 的登录密码。密码可设置为 8 位~32 位非空字符,可以由字母、

数字和特殊字符(除"'"、"""、";"、":"、"&"外)组成。密码必须由其中的2种或2 种以上字符组成,请根据密码强弱提示设置高安全性密码。

| 设备初始化       |                     |    |
|-------------|---------------------|----|
|             | 1.输入热码 -+ 2.密码保护    |    |
| 的關手机        | (約用于完得重要,建议描写成及时完要) |    |
| <b>电保问题</b> |                     |    |
| 问题          | 你小时候最喜欢哪一本书?        |    |
| 17.M.       |                     |    |
| P181        | 你第一个上司的名字叫什么?       |    |
| 5×          |                     |    |
|             | 你最喜欢的水果是什么?         |    |
| -           |                     |    |
|             |                     |    |
|             |                     | 市政 |

步骤4 单击"下一步",系统显示"密码保护"界面,如图 5-3 所示。

图 5-3 密码保护

步骤 5 设置密码保护,详细介绍请参见图 5-4,设置密码保护后,遗忘了 admin 用 户的登录密码时,可以通过预留手机或者密保问题重置 admin 的密码。重置密码的详细介 绍请参见 "6.10.4.2.3 设置密码重置"。如果不需要设置密码保护,可取消选择"预留手机"

和"密保问题"

| 密码保护方式        | 说明                                    |
|---------------|---------------------------------------|
| 277 697 20 ÷n | 设置预留手机。重置密码时,扫描二维码,输入预留手机接收到的安全码后     |
| 加賀子机          | 即可重置 admin 用户的登录密码。                   |
|               | 设置密保问题和答案。重置密码时,正确回答密保问题即可重置 admin 用户 |
|               | 的登录密码。                                |
| 密保问题          |                                       |
|               | 仅本地界面支持通过密保问题重置密码。                    |

图 5-4 密码保护说明

步骤6单击"完成",系统提示初始化成功,并显示登录界面。

# 1.3 网络硬盘录像机 (NVR) 网络地址配置

通过浏览器登录 NVR 设备的 WEB 界面,实现远程管理和配置设备。

步骤 1 打开浏览器,在地址栏中输入 NVR 设备的默认 IP 地址,按【Enter】键。步骤 1 系统显示登录界面,如图 5-5 所示。

|     | <b>N'V</b> 77 | 登录 |  |
|-----|---------------|----|--|
|     | 🛓 admin       |    |  |
| A A | A             |    |  |
|     | ТСР           |    |  |
|     | 登录            |    |  |
|     |               |    |  |

图 5-5 登录界面

步骤 2 输入用户名和密码,并选择登录类型。登录类型包括 TCP、UDP 和组播,默认为 TCP 登录。

系统默认连续输入 5 次错误密码, 该帐号将被锁定。每次密码输入错误时, 系统将提示剩余允许输入错误密码的次数。

步骤 3 单击"登录"。系统显示主界面,如图 5-6 所示,详细介绍请参见图 5-7。首次 登录时,系统提示安装控件,根据界面提示安装控件包后,才可进行预览。

| 1<br>(11 em)                    | 2                                   | 3 4 5 6 7<br>1 1 1 1<br>20178-00-10 16:500.54 2020-<br>▲ |
|---------------------------------|-------------------------------------|----------------------------------------------------------|
| SE SEC                          | A Distances                         | E HE HE HE                                               |
| BUT GES<br>ANNUELSE DE DEDELARD | Pos<br>Antonio de la comercia de la |                                                          |
|                                 | ••                                  |                                                          |

图 5-6 NVR 主界面

| 序号 | 说明                                                                                                    |
|----|----------------------------------------------------------------------------------------------------|
| 1  | 单击该图标,可管理和维护远程设备、设备网络、存储信息、系统配置和系统用户                                                                                                    |
| 2  | 功能配置区域,单击功能模块,可进入对应的功能配置界面。<br>单击 ,可切换上一页或下一页界面。 表示当前显示的页面。<br>预览:播放通道的的实时监控画面<br>录像回放:回放录像、栽剪录像、设置标签录像等<br>运维管理:升级系统、查看系统信息、导入导出配置文件等<br>文件备份:下载录像文件至本地 PC<br>显示输出:设置本地预览画面的显示效果、设置轮巡功能等 |
| 3  | 显示设备的系统日期和时间。                                                                                                    |
| 4  | 移动鼠标到该图标上,可查看当前登录的用户名。                                                                                                    |
| 5  | 单击该图标,可注销登录、重启设备和关闭设备。                                                                                                    |
| 6  | 单击该图标,系统显示"二维码"界面,可通过扫描二维码添加设备到手机客户端,<br>实现手机端远程管理设备。                                                                                                    |
| 7  | 在功能配置界面单击该图标,可返回主界面。                                                                                                    |

- 图 5-7 主界面说明
- 1)进入 NVR 主菜单界面后,点击"维护"按钮 # ,再点击如图 5-8 中红色框

标记的"网路设置"按钮

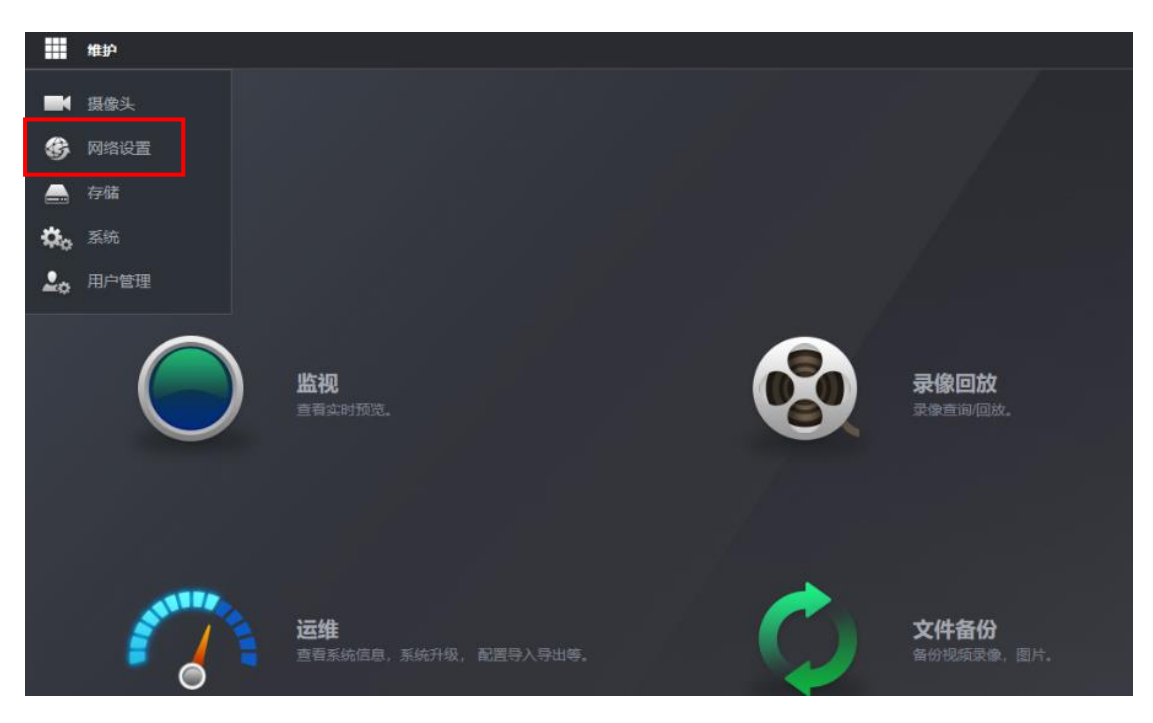

图 5-8 NVR 网络设置按钮

3)进入网络设置界面后,如图 5-9 所示,点击"TCP/IP"选项,如下图中所示,右边 出现网卡设置列表界面,选中需要设置的网卡,点击"编辑"按钮,进入网卡编辑界面后, 配置网络地址,子网掩码,网关等信息后,点击确定即完成网络地址配置。

| <b>®</b> 🕅 | 络设置    |      |       |              |                     |              |    |
|------------|--------|------|-------|--------------|---------------------|--------------|----|
| >          | TCP/IP |      |       |              |                     |              |    |
|            |        | MH   | 相     | IP地址         | 网络模式                | 网卡组成         | 编辑 |
|            | 端口     |      |       | 192.168.1.10 | 单网卡                 |              |    |
|            |        |      |       | 编辑           |                     |              | ×  |
|            |        |      |       |              |                     |              |    |
|            |        |      |       | 网络模式 🥥       |                     |              |    |
|            |        |      |       | IP版本         | ⊃v4 ~               |              |    |
|            |        |      |       |              |                     |              |    |
|            |        |      |       |              | ) 静态 OHCP           |              |    |
|            |        |      |       |              | 192 . 168 . 1 . 10  |              |    |
|            |        | IP版本 | IPv4  | 子网掩码         | 255 . 255 . 255 . 0 |              |    |
|            |        |      |       |              | 192 . 168 . 1 . 1   |              |    |
|            |        |      | 223   |              |                     |              |    |
|            |        |      | 223 . |              |                     | <b>确定</b> 取消 |    |
|            |        |      | 网卡1   |              |                     |              |    |
|            |        |      |       |              |                     |              |    |

图 5-9 NVR TCP/IP 设置界面

## 1.4 配置实时视频流地址

1) 在 NVR 主界面点击"维护"按钮 ## , 再点击"摄像头"按钮 🔜 🦉 \*\*\*

进入"远程设备"配置界面,如图 5-10 所示,再点击图中红色框标记的"手动添加"按钮,

| #护 卷 5 | 网络设置 × 🛋 <u>摄</u> | 像头 × |      |      |      |           |       |      |
|--------|-------------------|------|------|------|------|-----------|-------|------|
| ■ 摄像头  |                   |      |      |      |      |           |       |      |
| > 远程设备 | 远程设备              |      | 远程升级 |      |      |           |       |      |
| 摄像头    | IP地址              |      |      |      |      |           |       |      |
| 编码设置   |                   | 序号   | 状态   | IP地址 |      | 端口        |       | 设备名称 |
|        |                   |      |      |      |      |           |       |      |
|        |                   |      |      |      |      |           |       |      |
|        |                   |      |      |      |      |           |       |      |
|        |                   |      |      |      |      |           |       |      |
|        |                   |      |      |      |      |           |       |      |
|        | 设备搜索              | 添加   | 手动添加 | 修改IP |      |           |       |      |
|        | 已添加设备             | 关联信息 |      |      |      |           |       |      |
|        |                   | 通道   | 编辑   | 删除   | 连接状态 | IP地址      | Ŀ     | 端口   |
|        |                   |      | ľ    | ā    |      | 192.168.1 | 1.100 |      |
|        |                   |      | ø    | ā    |      |           | 1.100 |      |
|        |                   |      |      |      |      |           |       |      |

进入远程设备配置界面。

图 5-10 远程设备配置界面

2) 进入手动添加配置界面后, 须对图 5-11 红色框里的参数进行配置 (可见光视频流

| ▦   | 维护   | ■ 摄像 | y, ×   |      |      |       |                        |           |    |           |
|-----|------|------|--------|------|------|-------|------------------------|-----------|----|-----------|
| ➡ 技 | 像头   |      |        |      |      |       |                        |           |    |           |
| >   | 远程设备 |      | 远程设备   |      |      |       |                        |           |    |           |
|     | 摄像头  |      |        |      |      | 手动添加  |                        |           |    |           |
|     | 编码设置 |      | IPABAL |      |      | 通道号   | 1                      |           |    |           |
|     |      |      |        | 序号   | 状态   | ла    | 自定义                    |           |    |           |
|     |      |      |        |      |      |       | rtsp://192.168.1.100:8 | 554/videc |    |           |
|     |      |      |        |      |      | 辅码流   | rtsp://192.168.1.100:8 | 554/videc |    |           |
|     |      |      |        |      |      | 用户名   | admin                  |           |    |           |
|     |      |      |        |      |      | 密码    | •••••                  |           |    |           |
|     |      |      | 设备搜索   | 添加   | 手动添加 | 通道总数  | 1                      |           |    |           |
|     |      |      | 已添加设备  | 关联信息 |      | 远程通道号 | 1                      |           | QM |           |
|     |      |      |        | 通道   | 编辑   | 解码缓中区 | 默认                     |           |    |           |
|     |      |      |        |      | ľ    | 服务类型  | ○ 自动 ○ TCP ○           | UDP       |    |           |
|     |      |      |        |      | ľ    |       |                        |           |    | 10145     |
|     |      |      |        |      |      |       |                        |           |    | <b>WH</b> |

和红外视频流分别添加1路),具体配置详见表 5-1 所示。

图 5-11 手动添加远程设备

| 表 5-1 | 手动添加远程设备具体参数 |
|-------|--------------|
|       |              |

| 通道号  | 1 指可见光; 2 指红外;                                |  |  |  |  |  |
|------|-----------------------------------------------|--|--|--|--|--|
| 厂商   | 自定义                                           |  |  |  |  |  |
| 主码流  | 以视频流服务地址为 192.168.1.100 为例(实际为客户端 PC 的 IP 地址) |  |  |  |  |  |
|      | 输入格式为:                                        |  |  |  |  |  |
|      | rtsp://192.168.1.100:8554/video/1             |  |  |  |  |  |
|      | rtsp://192.168.1.100:8555/video/1             |  |  |  |  |  |
|      | 注意:以上两个 RTSP 的端口号不同,可见光为 8554,红外为 8555。       |  |  |  |  |  |
| 辅码流  | 辅码流与主码流配置保持一致即可, 辅码流需要配置地址, 否则在 4 分屏显         |  |  |  |  |  |
|      | 示时,可能出现不显示的情况                                 |  |  |  |  |  |
| 用户名  | 默认使用 admin                                    |  |  |  |  |  |
| 密码   | 默认使用 9999                                     |  |  |  |  |  |
| 通讯协议 | 默认使用"自动"即可,如果是希望更低延时,可以使用"UDP"选项,建议           |  |  |  |  |  |
|      | 使用"UDP"选项,用户体验会更好                             |  |  |  |  |  |

配置完成后,点击"确定"按钮就完成了实时视频流的配置。